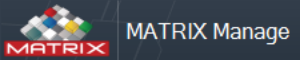

# Handleiding: Herslijp order maken

|                | Zoek artikel ×                                            | landro        |                         |             |                     |                             |                             |                 | ~                        |
|----------------|-----------------------------------------------------------|---------------|-------------------------|-------------|---------------------|-----------------------------|-----------------------------|-----------------|--------------------------|
| Analyser       | ▼y 797101600 × Q ● × m ★ ∞ U ∨ 1                          |               |                         |             | » + +               | *   # # #                   | 3 8                         |                 |                          |
| 0              | Artikel                                                   | Extra artikel | Artikel lange           | Op O        | Artikel sleutel: A  | urtikel code:               | Artikel omschrijving:       |                 | Artikel type:            |
| Zaakan         | sleutel Categorie Groep Artikel code Artikel omschrijving | code          | omschrijving            | voorraad aa | 449                 | 886746                      | /9/101600KMXW               |                 | Herslijpbaar artikel 🗸 🗸 |
| ZOEKEN         | 449 Frezen Frezen VHM Radius 1886746 797101600KMXW        | Ø16 L34 H50   | Weldon (test herslijpor | 3           | Algemeen            | Extra artikel code:         | Ø16 L34 H50 Z4 R1           |                 |                          |
| *              |                                                           |               |                         |             | Technisch           | Artikei lange omschrijving: | Weldon (test herslipporder) | ]               |                          |
| Favorieten     |                                                           |               |                         |             | Leveranciers inform | artikel volmachten groen:   | BC01880740                  | ~               |                          |
| ~              |                                                           |               |                         |             | Voorraad beheer     | Unit afmetingen:            | Stuks                       | V               |                          |
|                |                                                           |               |                         |             | Vestiging           | Artikel groep:              | Frezen VHM Radius           | v               |                          |
| Hoofdmenu      |                                                           |               |                         |             | Locaties            | Categorie:                  | Frezen                      | v               |                          |
| •<br>•         | •Kies het artikel en wijzig het                           | artikal t     | type in                 |             | Verbruik            | Verpakkingseenheid:         | 1                           |                 |                          |
| Bewerkingen    | Thes her artiker en wijzig her                            |               | уретт                   |             | Transacties         | Type verpakking:            |                             | $\sim$          |                          |
| _              | "Herslijpbaar"                                            |               |                         |             | Koppelingen         | Standaard afneem aantal:    | 0                           |                 |                          |
|                | "                                                         |               |                         |             | Orders              | Afname prijs:               | 90,12                       | Artik           | kel beheer niveau        |
| Orders         | •Dan opslaan                                              |               |                         |             | Alternatief         | Gemiddelde kosten:          | 90,12                       | Gee             | en handmatig order       |
| ~              | Dan opolaan                                               |               |                         |             | Kosten posten       | Afname prijs herslepen:     |                             | Con             | isignatie                |
| Rapporten      |                                                           |               |                         |             | Toegevoegde velde   | Hoofd leverancier:          | ISCAR Nederland by          | ✓ Seri          | ie                       |
|                |                                                           |               |                         |             | Appyragon           |                             |                             | Spe             | ciaal                    |
|                |                                                           |               |                         |             | Aanviagen           | Opmerkingen:                |                             |                 | ^                        |
| Systeem tabel  |                                                           |               |                         |             | Geschiedenis        |                             |                             |                 | ~                        |
| *              |                                                           |               |                         |             |                     | Gecreëerd door:             | U                           | Jpdate gebruike | r: Henny kort            |
| Gereedschappen |                                                           |               |                         |             |                     | Creëer datum:               | ι                           | Jpdaten datum:  | 1-11-2023 15:33          |
| -              |                                                           |               |                         |             |                     |                             |                             |                 |                          |
|                |                                                           |               |                         |             |                     |                             |                             |                 |                          |
| Administratie  |                                                           |               |                         |             |                     |                             |                             |                 |                          |
|                |                                                           |               |                         |             |                     |                             |                             |                 |                          |
|                |                                                           |               |                         |             |                     |                             |                             |                 |                          |
|                |                                                           |               |                         |             |                     |                             |                             |                 |                          |
|                |                                                           |               |                         |             |                     |                             |                             |                 |                          |
|                |                                                           |               |                         |             |                     |                             |                             |                 |                          |
|                |                                                           |               |                         |             |                     |                             |                             |                 |                          |
|                |                                                           |               |                         |             |                     |                             |                             |                 |                          |
|                | ٩                                                         |               |                         | Þ           |                     |                             |                             |                 |                          |
|                | Kies velden <b>Σ</b> 0                                    |               |                         |             | <                   |                             |                             |                 | >                        |

2

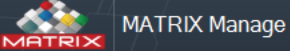

#### Handleiding: Herslijp order maken

— 🗗 🗙

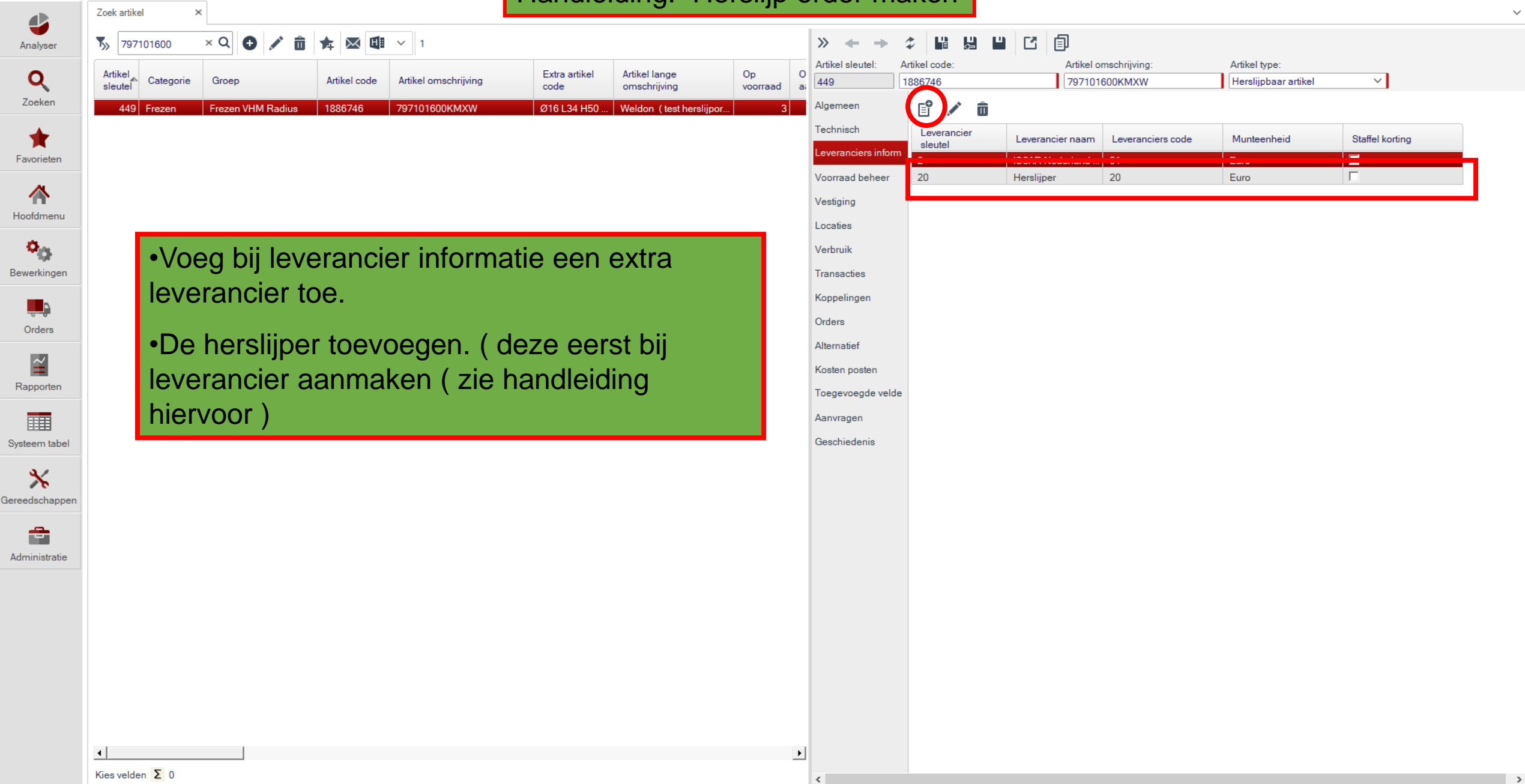

0

P

MATDIX M

Anal 0 Zoe

Favor

loof ð Bewerl

Rapp

Systeer

Gereeds

f Admin

/— @/×

| Zoek | artikel | age<br>×  |                |              |                        | Handle                | iding: H                      | erslijp (          | order ma                  | aken                     | ,                | iscarnl-l                 | t-16\mssqlserver2(    | 16 \ IscarNLdemo7     | 15 v7.5.2            | <u></u> _U          | 5       |
|------|---------|-----------|----------------|--------------|------------------------|-----------------------|-------------------------------|--------------------|---------------------------|--------------------------|------------------|---------------------------|-----------------------|-----------------------|----------------------|---------------------|---------|
| ZOEK | 797101  | 1600      | × Q 🔂 🖍        | <b>★</b>     | 1                      |                       |                               |                    | » + +                     | 2 6 8                    |                  |                           |                       |                       |                      |                     |         |
| Arti | kel C   | Categorie | Groep          | Artikel cod  | e Artikel omschrijving | Extra artikel<br>code | Artikel lange<br>omschrijving | Op (<br>voorraad a | Artikel sleutel:          | Artikel code:<br>1886746 | Artikel          | omschrijving:<br>1600KMXW | Artikel t<br>Herslijf | ype:<br>obaar artikel | ~                    |                     |         |
|      | 449 Fi  | rezen     | Frezen VHM Rad | lius 1886746 | 797101600KMXW          | Ø16 L34 H50           | Weldon (test herslijp         | or 3               | Algemeen                  | E 🖍                      | Alle vestigingen | ~                         |                       |                       |                      |                     |         |
|      |         |           |                |              |                        |                       |                               |                    | Technisch                 | Kast code                | Vak code         | Op voorraad               | Laatste<br>afname     | Capaciteit            | Herslepen<br>artikel | Gebruikt<br>artikel | t Consi |
|      |         |           |                |              |                        |                       |                               |                    | Leveranciers inform       | 03                       | 03-05-01-02      | 3,00                      |                       | 3                     |                      |                     |         |
|      |         |           |                |              |                        |                       |                               |                    | Voorraad beheer           | 03                       | 03-06-02-01      | 0.00                      |                       | 10                    |                      |                     |         |
|      |         |           |                |              |                        |                       |                               |                    | Vestiging                 | Hersijpul                | Hersijpu1-02-02  | 3,00                      |                       | 0                     | J                    |                     |         |
|      |         |           |                |              |                        |                       |                               |                    | Locaties                  |                          |                  |                           |                       |                       |                      |                     |         |
|      |         | •\/∩¢     | a evtr         | a locati     | es (vakker             | ) voor ·              |                               |                    | Verbruik                  |                          |                  |                           |                       |                       |                      |                     |         |
|      |         | voc       | y chu          |              |                        |                       |                               |                    | Transacties               |                          |                  |                           |                       |                       |                      |                     |         |
|      |         |           | g              | ebruikt      | artikel en l           | nerslepe              | n artikel                     |                    | Koppelingen               |                          |                  |                           |                       |                       |                      |                     |         |
|      |         |           | Ŭ              |              |                        | -                     |                               |                    | Orders                    |                          |                  |                           |                       |                       |                      |                     |         |
|      |         | •Eve      | entueel        | l een he     | ersliipkast            | aanmak                | en als                        |                    | Alternatief               |                          |                  |                           |                       |                       |                      |                     |         |
|      |         |           |                |              |                        |                       |                               |                    | Kosten posten             |                          |                  |                           |                       |                       |                      |                     |         |
|      |         | virtu     | ele loc        | alle, z      | ie nandielo            | iing vinu             | iele kast                     |                    | Toegevoegde velde         |                          |                  |                           |                       |                       |                      |                     |         |
|      |         | aani      | maken          |              |                        |                       |                               |                    | Aanvragen                 |                          |                  |                           |                       |                       |                      |                     |         |
|      |         | aam       | nanon          |              |                        |                       |                               |                    | Geschiedenis              |                          |                  |                           |                       |                       |                      |                     |         |
|      |         |           |                |              |                        |                       |                               |                    | deseniedenis              |                          |                  |                           |                       |                       |                      |                     |         |
|      |         |           |                |              |                        |                       |                               |                    | _                         |                          | _                |                           |                       |                       |                      |                     |         |
|      |         |           |                |              |                        |                       |                               |                    | <ul> <li>Proce</li> </ul> | es volg                  | orde             |                           |                       |                       |                      |                     |         |
|      |         |           |                |              |                        |                       |                               |                    | •Fon r                    |                          | ,<br>froos uit   | do kas                    | t halor               | n via To              | huch                 |                     |         |
|      |         |           |                |              |                        |                       |                               |                    | - Leill                   | lieuwe                   | FILEES UIL       | ue ras                    | ot naiei              | i via it              | Juch.                |                     |         |
|      |         |           |                |              |                        |                       |                               |                    | •Na ge                    | ebruik,                  | via gebru        | uikt teru                 | ug lego               | gen kor               | nt                   |                     |         |
|      |         |           |                |              |                        |                       |                               |                    | dozoji                    | hot'                     | vok gobru        | ult ortil                 |                       |                       |                      |                     |         |
|      |         |           |                |              |                        |                       |                               |                    | ueze li                   | n net \                  | vak gebru        | int attir                 | lei.                  |                       |                      |                     |         |

•Deze frezen liggen nu klaar voor de herslijper. •Na het herslijpen frezen ontvangen in het vak herslepen artikel

•

Kies velden **Σ** 0

0

P

•

| MATDIX Mono |   |
|-------------|---|
| MATKIA Maha | L |
|             | 1 |

Zoek systeem opties

Ty Zoek

×

4

Analyser

Q Zoeken

1 Favorieten

Hoofdmenu

• Bewerkingen

> Orders

> > $\sim$

Rapporten

Systeem tabel

Х Gereedschappen

> -Administratie

> > ٩ 🗌

## Handleiding: Herslijp order maken

is - gebas

— 🗗 🗙

 $\overline{\mathbf{O}}$ 

🝳 🕒 🖍 💼 🏚 🐼 🗐 🗸 Rij 107/147

| Optionele<br>sleutel | Optionele<br>groep | Optionele naam                        | Optionele omschrijving                                                 | Optionele<br>waarde |
|----------------------|--------------------|---------------------------------------|------------------------------------------------------------------------|---------------------|
| 812                  | Inkoop             | Automatische PO code                  | Automatische PO code                                                   | Ja                  |
| 813                  | Inkoop             | Pad voor het opslaan van templates    | Pad voor het opslaan van templates tbv PDF rapporten                   | H:\Matrix bas       |
| 814                  | Inkoop             | Gevraagde datum voor gemaakte or      | Bij gemaakte order regel, is de "gevraagde datum" genomen in de ko     | Nee                 |
| 815                  | Inkoop             | Zie uitgenomen artikelen als voorraad | Indien aangekruist, alle retour artikelen die zijn uitgenomen en worde | Nee.                |
| 816                  | Inkoop             | Nooit meer bestellen dan capaciteit   | Indien aangekruist, zal het automatische order systeem de order gen    | Ja                  |
| 817                  | Inkoop             | Nooit meer bestellen dan het maxim    | Indien aangekruist, het systeem zal het order aantal naar beneden afr  | Ja                  |
| 818                  | Inkoop             | Standaard codering voor XML orders.   | Standaard codering gebruikt voor XML formaat orders.                   | Unicode (UTF        |
| 819                  | Inkoop             | Lijst artikelen voor herslijp orders. | Artikelen die moeten worden weergegeven wanneer u details toevoeg      | Lijst van gebr      |
| 820                  | Inkoop             | Path voor sjabloon voor intern order  | Path voor sjabloon document voor intern order rapport.                 | H:\Matrix bas       |
| 821                  | Inkoop             | Path voor sjabloon voor herslijp orde | Path voor sjabloon document voor herslijp order rapport.               | H:\Matrix bas       |
| 822                  | Inkoop             | Path voor sjabloon voor aanvragen r   | Path voor sjabloon document voor aanvragen rapport.                    | H:\Matrix bas       |
| 823                  | Inkoop             | Reken "herslepen" vakken en/of ord    | Indien aangevinkt, worden alle artikelen uit "Herbewerkte" vakken en ' | Geen (alleen        |
| 824                  | Inkoop             | Reken "gebruikt" vakken bij de voorr  | Indien aangekruist, alle artikelen van "gebruikt" vakken worden meeg   | Nee                 |
| 825                  | Inkoop             | Path naar map voor orders             | Path naar automatisch gecreëerde orders                                | C:\ItemPicture      |
| 826                  | Inkoop             | Bestel alleen artikelen met 'n vak    | Indien aangekruist, zal het automatisch order systeem alleen artikele  | Ja                  |
| 900                  | Planning           | Gemiddeld verbruik calculatie type    | Weging van het gemiddelde (MWA)                                        | MWA                 |

## •Via administratie, zoek systeem opties

## •Optie 819, kies lijst van gebruikte vakken.

| 1004 | Touch | Wachtwoord vereist na badge scann       | Moet de gebruiker zijn wachtwoord ingeven nadat hij de badge gesca          | Nee            |
|------|-------|-----------------------------------------|-----------------------------------------------------------------------------|----------------|
| 1007 | Touch | Inlog Time-out                          | Na dit aantal seconden er geen acties zijn gedaan zal het systeem zal       | 300            |
| 1008 | Touch | Automatisch gebruiker inloggen          | Systeem is altijd in gelogd voor deze gebruiker voor eenvoudig afnem        | admin          |
| 1010 | Touch | Toon toetsenbord bij artikel zoeken     | Laat het virtuele keyboard zien bij zoeken                                  | Nee            |
| 1012 | Touch | Barcode kenmerk                         | Barcode voorvoegsel komt voor alle codes die worden gescande                | BC             |
| 1013 | Touch | Aantal minuten voor afnemen of teru     | Aantal minuten wachttijd, als de lade niet gesloten wordt voordat afna      | 4              |
| 1014 | Touch | Voor afnemen kit, vraag voor afneem     | Toon mogelijkheden voor afnemen kit, afnemen als samenstelling of           | Nee            |
| 1016 | Touch | Koppel adres in Touch                   | Koppel adres in Touch                                                       | https://www.   |
| 1017 | Touch | Koppel icoon                            | Koppel icoon                                                                | J:\IQ Frezen   |
| 1018 | Touch | Koppel toetsenbord type                 | Toetsenbord type                                                            | Numeriek       |
| 1019 | Touch | Te tonen artikelen in Touch "Artikel i  | Selecteer de artikelen voor de te tonen artikelen "Artikel informatie" lijs | 1-Alle artikel |
| 1020 | Touch | Aantal dagen voor 'Favorieten' ijst     | Alle artikelen die tijdens de afgelopen dagen zijn uitgenomen, worde        | 60             |
| 1021 | Touch | Retourneer serie artikelen alleen m     | Indien aangekruist, bij het retour leggen van serie artikel zal de gebrui   | Nee            |
| 1022 | Touch | Volg scherm na uitnemen                 | Het scherm dat verschijnt na uitnamen is afgewerkt                          | Vakken raste   |
| 1023 | Touch | Sta het afnemen toe van een kaliber     | Sta het afnemen toe van een kaliber met verlopen kalibratie datum.          | Nee            |
| 1024 | Touch | Dwing TOUCH artikel zoeken via bar      | Indien aangekruist, het artikel kan in TOUCH alleen gezocht worden vi       | Nee            |
| 1025 | Touch | Dwing inloggen via reader of scanner.   | Indien aangekruist, gebruiker kan alleen in Touch inloggen via reader       | Nee.           |
| 1026 | Touch | Te tonen transacties op het artikel inf | Indien aangekruist, de Touch-> Artikel informatie scherm-> transactie       | Ja             |
| 1027 | Touch | Toon de artikelen die zichthaar moo     | Indien sangekruiet alleen die artikelen die nog vak ruimte bebben vol       | Nee            |
|      |       |                                         |                                                                             |                |

|          | » <b>+  +</b>           |                                                                                            |
|----------|-------------------------|--------------------------------------------------------------------------------------------|
|          | Optionele sleutel:      | 819                                                                                        |
|          | Optionele naam:         | Lijst artikelen voor herslijp orders.                                                      |
| i        | Optionele omschrijving: | Artikelen die moeten worden weergegeven wanneer u details toevoegt aan een herslijp order. |
| F        | Standaard waarde:       | Liist van gebruikte vakken                                                                 |
| ru<br>si | Systeemwaarde:          | Lijst van gebruikte vakken 🗸                                                               |
| ii<br>ii | Gecreëerd door:         | Update gebruiker: admin Updaten datum: 31-7-2014 06:57                                     |

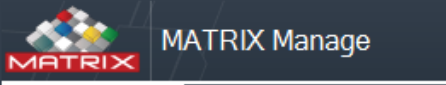

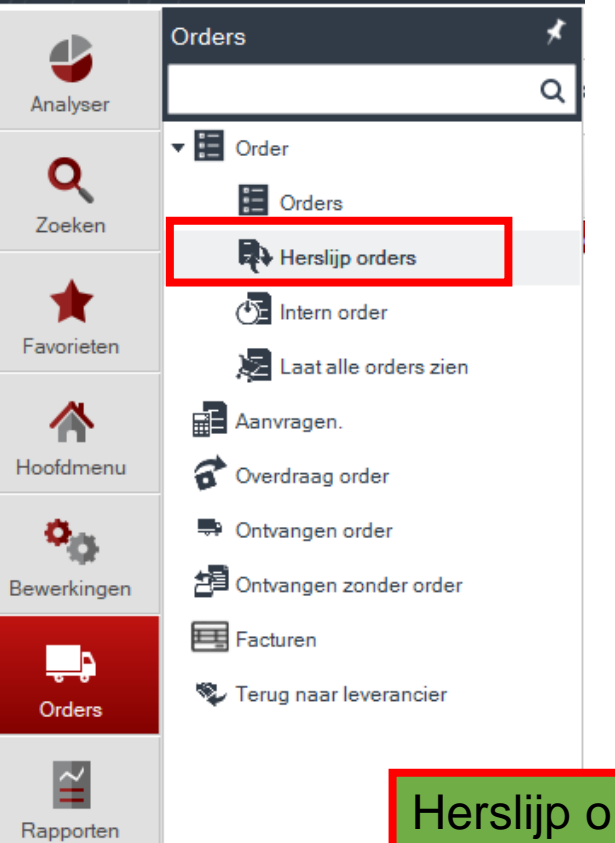

| S            |                     | MATRIX      | Manage           |               |            |            |                  |               |
|--------------|---------------------|-------------|------------------|---------------|------------|------------|------------------|---------------|
| ers zien     | Analyser            | Zoek a      | rtikel<br>* Zoek | × Herslijp or | ders >     | ×<br>★ 🛛 🖽 | ✓ 11             |               |
|              | Q                   | PO<br>sleut | PO code          | PO Status     | Leverancie | Prijs      | Leveranciersna   | PO tr<br>naar |
|              | Zoeken              | 224         |                  | Geopend       | 13         |            | TUNGALOY-M       | Manu          |
| rorder       |                     | 227         | 13               | Geoloten      | 19         | 400 4000   | Test leverancier | Manu          |
|              | <b>**</b>           | 242         | 14               | Geopend       | 20         | 189,0000   | Hersliper        | Manu          |
| ncier        | Favorieten          | 245         | 17               | Gesloten      | 19         | 94,5000    | Test leverancier | Manu          |
|              |                     | 246         | 18               | Geopend       | 20         | 0.0000     | Herslijper       | Manu          |
|              |                     | 5           | 27               | Geopend       | 20         | 24,0000    | Herslijper       | Manu          |
| Herslijp     | order aanmaken via  | a 6         | 28               | Geopend       | 20         | 24,0000    | Herslijper       | Manu          |
| -Orders      |                     | 7           | 29               | Geopend       | 20         | 24,0000    | Herslijper       | Manu          |
| Horelijo     | ordore              | 8           | 40               | Geopend       | 20         |            | Herslijper       | Manu          |
| -i iei siijp |                     | 2           | 64               | Geopend       | 20         | 240,0000   | Herslijper       | Manu          |
| -Nieuw       | order toevoegen via | 0           |                  |               |            |            |                  |               |

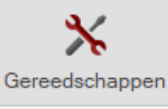

Systeem tabel

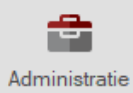

\$ H

Zoek artikel

PO nummer:

Ê, ш

PO code:

65

| × | Herslijp orders | × | Herslijp order |
|---|-----------------|---|----------------|

Leverancier:

× Herslijp order onderhoud×

Leveranciersnaam:

Handleiding: Herslijp order maken

 $\sim$ 

/— @ ×

 $\sim$ 

 $\overline{\phantom{a}}$ 

| Q      |
|--------|
| Zoeken |
| -      |

4

Analyser

| - <b>F</b> |
|------------|
| Favoriete  |
|            |

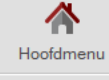

o<sub>0</sub>

Bewerkingen

÷. Orders

 $\simeq$ Rapporten

Systeem tabel

\* Gereedschappen

-Administratie

| Status:              | Open | Zoek le                                                        | verancier                                                |                                                                                                    |                                                                                                    |                                                                                                    |                                                                      |         |                                          |                                                              | ×                                                                 |
|----------------------|------|----------------------------------------------------------------|----------------------------------------------------------|----------------------------------------------------------------------------------------------------|----------------------------------------------------------------------------------------------------|----------------------------------------------------------------------------------------------------|----------------------------------------------------------------------|---------|------------------------------------------|--------------------------------------------------------------|-------------------------------------------------------------------|
| Leveranciers PO:     |      | Toel                                                           | k                                                        | Q Selecter                                                                                                    | Rii 20/21                                                                                                    |                                                                                                    |                                                                      |         |                                          |                                                              |                                                                   |
| Aangevraagd door:    |      | .,,                                                            |                                                          |                                                                                                    |                                                                                                    |                                                                                                    |                                                                      |         |                                          |                                                              |                                                                   |
| Munteenheid:         |      | Leveranci<br>sleutel                                           | Leveranciers<br>code                                     | Leverancier<br>naam                                                                                                    | Adres 1                                                                                                    | Adres 2                                                                                               | Adres 3                                                              | Adres 4 | Contact<br>persoon                       | Valuta naam                                                  | Stuur na<br>ERP                                                   |
| Vrachtkosten:        |      | -1                                                             | 00                                                       | Internal Supplier                                                                                                    |                                                                                                    |                                                                                                    |                                                                      |         |                                          | Euro                                                         | Ja                                                                |
| Totaal prije:        |      | 2                                                              | 01                                                       | ISCAR Nederlan                                                                                                    | Iscar Nederlan                                                                                                  | Postbus 704                                                                                           | 2800 AS                                                              | Gouda   | Anne                                     | Euro                                                         | Nee                                                               |
| rotaar prija.        |      | 3                                                              | 02                                                       | SANDVIK Benel                                                                                                    | Sandvik Benelu                                                                                                  | s-Gravelan                                                                                            | 3125BJ Sc                                                            |         | Henk Werven                              | Euro                                                         | Nee                                                               |
| Bevestigings nummer: |      | 4                                                              | 03                                                       | COMBIDEX-Har                                                                                                    | Harry Hersbach                                                                                                  | Nieuwe wa                                                                                             | 3115HE S                                                             |         |                                          | Euro                                                         | Nee                                                               |
| Betalings termijn.:  |      |                                                                |                                                          | OF DATE OF                                                                                                    | <u></u>                                                                                                    | Di ci i i                                                                                             | 7554 ND 11                                                           |         |                                          | Euro                                                         | Nee                                                               |
|                      |      |                                                                | Via                                                      | do ho                                                                                                    | reliinor                                                                                                    | kioza                                                                                                 | <u></u>                                                              |         |                                          | Euro                                                         | Nee                                                               |
|                      |      |                                                                | via                                                      |                                                                                                    | Isijper                                                                                                    | KIEZ                                                                                                  |                                                                      |         |                                          | Euro                                                         | Nee                                                               |
| Opmerkingen:         |      |                                                                |                                                          |                                                                                                    | toor dr                                                                                                    | uldon                                                                                                 | <b>`</b>                                                             |         |                                          | Euro                                                         | Nee                                                               |
|                      |      |                                                                |                                                          |                                                                                                    |                                                                                                    |                                                                                                    |                                                                      |         |                                          |                                                              |                                                                   |
|                      |      |                                                                |                                                          | 0 30100                                                                                                    |                                                                                                    | unnei                                                                                                 | 1                                                                    |         |                                          | Euro                                                         | Nee                                                               |
|                      |      | 10                                                             |                                                          |                                                                                                    |                                                                                                    |                                                                                                    | 5/55 02 Ad                                                           |         |                                          | Euro                                                         | Nee<br>Nee                                                        |
|                      |      | 10<br>11                                                       |                                                          | SECO Tools Be                                                                                                    | Seco Tools Be                                                                                                   | Avelingen                                                                                             | 4202MS G                                                             |         |                                          | Euro<br>Euro<br>Euro                                         | Nee<br>Nee<br>Nee                                                 |
| Gecreëerd door:      |      | 10<br>11<br>12                                                 | 10<br>11                                                 | SECO Tools Be<br>SUMITOMO-Ha                                                                                                    | Seco Tools Be<br>Harry Hersbach                                                                                 | Avelingen<br>Nieuwe wa                                                                                | 575552 Aa<br>4202MS G<br>3115HE S                                    |         |                                          | Euro<br>Euro<br>Euro                                         | Nee<br>Nee<br>Nee<br>Nee                                          |
| Gecreëerd door:      |      | 10<br>11<br>12<br>13                                           | 03<br>10<br>11<br>12                                     | SECO Tools Be<br>SUMITOMO-Ha<br>TOSHIBA-MAC                                                                                            | Seco Tools Be<br>Harry Hersbach<br>MAC World Tra                                                                | Avelingen<br>Nieuwe wa<br>Bedrijfswe                                                                  | 3735 32 Aa<br>4202MS G<br>3115HE S<br>3481MG H                       |         |                                          | Euro<br>Euro<br>Euro<br>Euro                                 | Nee<br>Nee<br>Nee<br>Nee<br>Nee                                   |
| Gecreëerd door:      |      | 10<br>11<br>12<br>13<br>14                                     | 10<br>11<br>12<br>13                                     | SECO Tools Be<br>SUMITOMO-Ha<br>TOSHIBA-MAC<br>TUNGALOY-MA                                                                             | Seco Tools Be<br>Harry Hersbach<br>MAC World Tra<br>MAC World Tra                                               | Avelingen<br>Nieuwe wa<br>Bedrijfswe<br>Bedrijfswe                                                    | 4202MS G<br>3115HE S<br>3481MG H<br>3481MG H                         |         |                                          | Euro<br>Euro<br>Euro<br>Euro<br>Euro<br>Euro                 | Nee<br>Nee<br>Nee<br>Nee<br>Nee<br>Nee                            |
| Gecreëerd door:      |      | 10<br>11<br>12<br>13<br>14<br>15                               | 10<br>11<br>12<br>13<br>14                               | SECO Tools Be<br>SUMITOMO-Ha<br>TOSHIBA-MAC<br>TUNGALOY-MA<br>RENISHAW BE                                                              | Seco Tools Be<br>Harry Hersbach<br>MAC World Tra<br>MAC World Tra<br>DE LIND 21                                 | Avelingen<br>Nieuwe wa<br>Bedrijfswe<br>Bedrijfswe<br>4841 KC P                                       | 4202MS G<br>3115HE S<br>3481MG H<br>3481MG H                         |         | PH. REINDER                              | Euro<br>Euro<br>Euro<br>Euro<br>Euro<br>Euro<br>Euro         | Nee<br>Nee<br>Nee<br>Nee<br>Nee<br>Nee<br>Nee                     |
| Gecreëerd door:      |      | 10<br>11<br>12<br>13<br>14<br>15<br>16                         | 10<br>11<br>12<br>13<br>14<br>15                         | SECO Tools Be<br>SUMITOMO-Ha<br>TOSHIBA-MAC<br>TUNGALOY-MA<br>RENISHAW BE<br>GEBR. VD. WIN                                             | Seco Tools Be<br>Harry Hersbach<br>MAC World Tra<br>MAC World Tra<br>DE LIND 21<br>GRASBEEMD 21                 | Avelingen<br>Nieuwe wa<br>Bedrijfswe<br>Bedrijfswe<br>4841 KC P<br>5705 DE H                          | 4202MS G<br>3115HE S<br>3481MG H<br>3481MG H                         |         | PH. REINDER<br>BAS PROMPER               | Euro<br>Euro<br>Euro<br>Euro<br>Euro<br>Euro<br>Euro<br>Euro | Nee<br>Nee<br>Nee<br>Nee<br>Nee<br>Nee<br>Nee<br>Nee<br>Nee       |
| Gecreëerd door:      |      | 10<br>11<br>12<br>13<br>14<br>15<br>16<br>17                   | 10<br>11<br>12<br>13<br>14<br>15<br>16                   | SECO Tools Be<br>SUMITOMO-Ha<br>TOSHIBA-MAC<br>TUNGALOY-MA<br>RENISHAW BE<br>GEBR. VD. WIN<br>MIERLO VAN                               | Seco Tools Be<br>Harry Hersbach<br>MAC World Tra<br>DE LIND 21<br>GRASBEEMD 21<br>VOSSENBEEM                    | Avelingen<br>Nieuwe wa<br>Bedrijfswe<br>Bedrijfswe<br>4841 KC P<br>5705 DE H<br>5705 CL               | 4202MS G<br>3115HE S<br>3481MG H<br>481MG H                          |         | PH. REINDER<br>BAS PROMPER<br>HANS SCHAA | Euro<br>Euro<br>Euro<br>Euro<br>Euro<br>Euro<br>Euro<br>Euro | Nee<br>Nee<br>Nee<br>Nee<br>Nee<br>Nee<br>Nee<br>Nee<br>Nee       |
| Gecreëerd door:      |      | 10<br>11<br>12<br>13<br>14<br>15<br>16<br>17<br>18             | 10<br>11<br>12<br>13<br>14<br>15<br>16<br>17             | SECO Tools Be<br>SUMITOMO-Ha<br>TOSHIBA-MAC<br>TUNGALOY-MA<br>RENISHAW BE<br>GEBR. VD. WIN<br>MIERLO VAN<br>OSG-MAC Worl               | Seco Tools Be<br>Harry Hersbach<br>MAC World Tra<br>DE LIND 21<br>GRASBEEMD 21<br>VOSSENBEEM<br>Mac World Trade | Avelingen<br>Nieuwe wa<br>Bedrijfswe<br>Bedrijfswe<br>4841 KC P<br>5705 DE H<br>5705 CL<br>Postbus 50 | 4202MS G<br>3115HE S<br>3481MG H<br>3481MG H<br>HELMOND<br>3480 DB H |         | PH. REINDER<br>BAS PROMPER<br>HANS SCHAA | Euro<br>Euro<br>Euro<br>Euro<br>Euro<br>Euro<br>Euro<br>Euro | Nee<br>Nee<br>Nee<br>Nee<br>Nee<br>Nee<br>Nee<br>Nee<br>Nee<br>Ja |
| Gecreëerd door:      |      | 10<br>11<br>12<br>13<br>14<br>15<br>16<br>17<br>18             | 10<br>11<br>12<br>13<br>14<br>15<br>16<br>17<br>12       | SECO Tools Be<br>SUMITOMO-Ha<br>TOSHIBA-MAC<br>TUNGALOY-MA<br>RENISHAW BE<br>GEBR. VD. WIN<br>MIERLO VAN<br>OSG-MAC Worl               | Seco Tools Be<br>Harry Hersbach<br>MAC World Tra<br>DE LIND 21<br>GRASBEEMD 21<br>VOSSENBEEM<br>Mac World Trade | Avelingen<br>Nieuwe wa<br>Bedrijfswe<br>Bedrijfswe<br>4841 KC P<br>5705 DE H<br>5705 CL<br>Postbus 50 | 4202MS G<br>3115HE S<br>3481MG H<br>3481MG H<br>HELMOND<br>3480 DB H |         | PH. REINDER<br>BAS PROMPER<br>HANS SCHAA | Euro<br>Euro<br>Euro<br>Euro<br>Euro<br>Euro<br>Euro<br>Euro | Nee<br>Nee<br>Nee<br>Nee<br>Nee<br>Nee<br>Nee<br>Nee<br>Nee<br>Ja |
| Gecreëerd door:      |      | 16<br>11<br>12<br>13<br>14<br>15<br>16<br>17<br>18<br>18<br>20 | 10<br>11<br>12<br>13<br>14<br>15<br>16<br>17<br>12<br>20 | SECO Tools Be<br>SUMITOMO-Ha<br>TOSHIBA-MAC<br>TUNGALOY-MA<br>RENISHAW BE<br>GEBR. VD. WIN<br>MIERLO VAN<br>OSG-MAC Worl<br>Herslipper | Seco Tools Be<br>Harry Hersbach<br>MAC World Tra<br>DE LIND 21<br>GRASBEEMD 21<br>VOSSENBEEM<br>Mac World Trade | Avelingen<br>Nieuwe wa<br>Bedrijfswe<br>Bedrijfswe<br>4841 KC P<br>5705 DE H<br>5705 CL<br>Postbus 50 | 4202MS G<br>3115HE S<br>3481MG H<br>3481MG H<br>HELMOND<br>3480 DB H |         | PH. REINDER<br>BAS PROMPER<br>HANS SCHAA | Euro<br>Euro<br>Euro<br>Euro<br>Euro<br>Euro<br>Euro<br>Euro | Nee<br>Nee<br>Nee<br>Nee<br>Nee<br>Nee<br>Nee<br>Ja<br>Nee        |

verings methode:

....

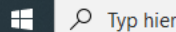

.

•

|                    | MATRIX Manage                       | Herslijn order onderhoud                                                                | Handleiding: Herslijp order maken             | Henny ?              |
|--------------------|-------------------------------------|-----------------------------------------------------------------------------------------|-----------------------------------------------|----------------------|
| Analyser           | Zoek artikel                        | Herslijp orders × Productive order indentided × 293                                     |                                               | ~                    |
| <b>Q</b><br>Zoeken | PO nummer:<br>293<br>Verstuur order | PO code: Leverancier: Leveranciersnaam:          65       20       Herslijper           | TN V                                          |                      |
| Favorieten         | Details                             | Status: Open Vestiging:<br>Leveranciers PO: Wijziging:<br>Aangevraagd door: VBestel dat | IscarNLdemo-A V Versturen<br>1 Stuur naar ERP |                      |
| A Hoofdmenu        | Koppelingen                         | Munteenheid: Euro V Datum aa                                                            | vraag: 1-11-2023 × V                          |                      |
| Bewerkingen        | Adres                               | Vrachtkosten: Toegezeg Totaal prijs: Bevestigings nummer:                               | e datum: X Y                                  |                      |
| Orders             |                                     | Betalings termijn.:                                                                     | Via Details kan je nu de artikelen kiezen die |                      |
| Rapporten          |                                     | Opmerkingen:                                                                            | voor deze slijper klaar liggen.               |                      |
| Systeem tabe       | I                                   | Gecreëerd door: Update get<br>Aanmaak datum: 1-11-2023 16:02 Updaten da                 | uiker:                                        |                      |
| Gereedschappe      | en                                  |                                                                                         |                                               |                      |
| Administratie      |                                     |                                                                                         |                                               |                      |
|                    |                                     |                                                                                         |                                               |                      |
|                    |                                     |                                                                                         |                                               |                      |
|                    |                                     |                                                                                         |                                               |                      |
|                    |                                     |                                                                                         |                                               |                      |
| • م 🖪              | Typ hier om te zoeken               | 💼 💿 💀 🖉 🥵                                                                               |                                               | へ 画 (× 記 👄 🛊 16:02 📮 |

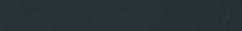

|                        | MATRIX Manage       |                  |                   |                               |                 | Hanc           | lleidinc      | ı: He    | rsliip or         | der ma        | aken            |                      |                       | iscarnl-lt-16\m | ssqlserver2016 \ lsc | Henny<br>arNLdemo75 v7.5.2 | ? | 0 | 7 |
|------------------------|---------------------|------------------|-------------------|-------------------------------|-----------------|----------------|---------------|----------|-------------------|---------------|-----------------|----------------------|-----------------------|-----------------|----------------------|----------------------------|---|---|---|
| Analyser               | Zoek artikel        | × Herslijp order | rs × 2            | lerslijp order onderhoi<br>93 | <sup>ud</sup> × |                |               |          |                   |               |                 |                      |                       |                 |                      |                            |   |   | ~ |
| <b>Q</b><br>Zoeken     | PO nummer:<br>293   | PO code:<br>65   | Leverancier<br>20 | : Leveranciers<br>Herslijper  | snaam:          | Leverin<br>TNT | ngs methode:  | ~        |                   |               |                 |                      |                       |                 |                      |                            |   |   |   |
| <b>†</b><br>Favorieten | ALGEMEEN<br>Details | e° 💉 🖻           |                   |                               |                 |                |               |          |                   |               |                 |                      |                       |                 |                      |                            |   |   |   |
|                        | Toegevoegde velde   | negel<br>nummer  | Artikel           | Omschrijving                  | Aantal          | Kast           | Vak           | Status   | Order datum       | Totaal        | Extra artikel o | code leveran<br>code | cier leverar<br>omsch | rijving         |                      |                            |   |   |   |
| Hoofdmenu              | Adres               |                  |                   |                               |                 |                |               |          |                   |               |                 |                      |                       |                 |                      |                            |   |   |   |
| •0                     |                     |                  |                   | Zoek vak                      |                 |                |               |          |                   |               |                 | >                    | <                     |                 |                      |                            |   |   |   |
| Bewerkingen            | -                   |                  |                   | 🏷 *Zoek                       | Q               | Selecteer      | 2             |          |                   |               |                 |                      |                       |                 |                      |                            |   |   |   |
| <b>.</b>               |                     |                  |                   | Vak Vak                       | code            | Leveranciers   | Artikel       | loode Ar | ikel omschrijving | Vestiging     | Aantal          | Capaciteit           | A4                    |                 |                      |                            |   |   |   |
| Orders                 |                     |                  |                   | sleutel                       |                 | naam           | sleutel Aruke | 757- 50  |                   | lease Mi dama | Adrital         | 10                   |                       |                 |                      |                            |   |   |   |
| $\sim$                 |                     |                  | F                 | 1954 Hers                     | lijp01-02-02    | Herslijper     | 449 18867     | 746 79   | 7101600KMXW       | IscarNLdemo-4 | 3,00            | 6                    | 90                    |                 |                      |                            |   |   |   |
| Rapporten              |                     |                  |                   |                               |                 |                |               |          |                   |               |                 |                      |                       |                 |                      |                            |   |   |   |
| Systeem tabel          |                     |                  |                   |                               |                 |                |               |          |                   |               |                 |                      |                       |                 |                      |                            |   |   |   |
| *                      |                     |                  |                   |                               |                 |                |               |          |                   |               |                 |                      |                       |                 |                      |                            |   |   |   |
| Gereedschappe          | n                   |                  |                   |                               | Via             | e dei          | reedsc        | happ     | en toev           | oegen         | uit             |                      |                       |                 |                      |                            |   |   |   |
|                        |                     |                  |                   |                               | do              | iict do        | or to co      |          | ron on            | coloct        | on              |                      |                       |                 |                      |                            |   |   |   |
| Administratie          |                     |                  |                   |                               | uer             |                |               | elecie   |                   | Selection     |                 |                      |                       |                 |                      |                            |   |   |   |
|                        |                     |                  |                   |                               | te d            | Irukker        | ٦.            |          |                   |               |                 |                      |                       |                 |                      |                            |   |   |   |
|                        |                     |                  |                   |                               |                 |                |               |          |                   |               |                 | •                    |                       |                 |                      |                            |   |   |   |
|                        |                     |                  |                   |                               |                 |                |               |          |                   |               |                 |                      |                       |                 |                      |                            |   |   |   |
|                        |                     |                  |                   |                               |                 |                |               |          |                   |               |                 |                      |                       |                 |                      |                            |   |   |   |
|                        |                     |                  |                   | •                             |                 |                |               |          |                   |               |                 |                      | ·                     |                 |                      |                            |   |   |   |
|                        |                     |                  |                   | Kies velden <b>Σ</b> 0        |                 |                |               |          |                   |               |                 |                      |                       |                 |                      |                            |   |   |   |

💼 📻 💁 🔮 🏚

|                         | MATRIX Manage                       | Handleiding: Hersliip order maken                                                                                                    |
|-------------------------|-------------------------------------|----------------------------------------------------------------------------------------------------|
| 4                       | Zoek artikel                        | ×     Herslip orders     ×     Herslip order onderhoud 293                                                                                                    |
| Analyser<br>Q<br>Zoeken | PO nummer:<br>293<br>Verstuur order | PO code:       Leveranciersnaam:       Leverings methode:         65       20       Hersliper       TNT                                                                                                    |
| <b>†</b><br>Favorieten  | ALGEMEEN<br>Details                 |                                                                                                    |
| Hoofdmenu               | Toegevoegde velde<br>Koppelingen    | Regel<br>nummer     Artikel     Omschrijving     Aantal     Kast     Vak     Status     Order datum     Totaal     Extra artikel code     leverancier<br>code     leverancier<br>omschrijving       2     1886746     797101600K     3     Hersliip01     Hersliip01-02     Open     1-11-2023     18.00     Image: Construction of the construction of the c |
| ¢ <sub>0</sub>          | Adres                               |                                                                                                    |
| Bewerkingen             |                                     | <ul> <li>Het aantal dat in het vak ligt wordt automatisch overgenomen bij Aantal</li> <li>Eventueel handmatig het aantal aanpassen.</li> </ul>                                                                                                    |
| Rapporten               |                                     | <ul> <li>De gewenste leverdatum eventueel aangeven bij Datum aanvraag.</li> <li>Daarna order opslaan.</li> </ul>                                                                                                    |
| Systeem tabel           |                                     |                                                                                                    |
| K<br>Gereedschappen     | 1                                   |                                                                                                    |
| Administratie           | 1                                   | Regel details Opmerking Toegevoegde velden Facturen Voorraad beheer                                                                                                    |
|                         |                                     | Artikel:1886746797101600KMXWConsignatieKast:Herslip01Vak:Herslip01-02-02Aanvraag.Minimum aantal:1Unit afmetingen:St                                                                                                    |
|                         |                                     | Verpakkingseapheid:       1         Aantal:       3       0         Stuks prijs:       0.00         Status:       Open       Totaal prijs:       19.00                                                                                                    |
|                         |                                     | Order datum       1-11-2023       X       Datum aanvraag:       X         Toegezegde datum:       X       Ontvangst datum.                                                                                                    |

|      | Zoek artikel                 | × Herslijp orders                                                       | × Herslij<br>293        | p order onderhoud $\times$ | H                                   | andleid             | ing: H         | Herslijp       | order  | maken                                                  |                          | iscarnl-lt-16\mssqlse                 | erver2016 \ lsca | arNLdemo75 v | 7.5.2         | Ū   |
|------|------------------------------|-------------------------------------------------------------------------|-------------------------|----------------------------|-------------------------------------|---------------------|----------------|----------------|--------|--------------------------------------------------------|--------------------------|---------------------------------------|------------------|--------------|---------------|-----|
| yser | ¢ 🖁 📙                        | 8                                                                       |                         | Via ver                    | stuur o                             | rder en             | n toon         | order          | kan je |                                                        |                          |                                       |                  |              |               |     |
| en   | PO nummer:                   | PO code: Le                                                             | everancier:<br>20       | voorbe                     | eld var                             | het or              | der zi         | en en          | j      | ) IB #19.                                              | 😞 100% 🔹   🕁 🛃           | iiii : Iii : Iii : Iii : Iiii : Iiiii | 1/1              |              |               | ×   |
| en   | ALGEMEEN                     | Status:                                                                 | Open                    | versiur                    |                                     | ISCAINEDEMO-A       |                | versionen      |        |                                                        |                          |                                       |                  |              |               | -   |
|      | Details<br>Toegevoegde velde | Leveranciers PO:<br>Aangevraagd door:                                   |                         | V                          | Vijziging:<br>Bestel datum:         | 1                   | × ~            | Stuur naar ERP |        |                                                        |                          |                                       |                  |              |               |     |
| u    | Koppelingen                  | Munteenheid:<br>Vrachtkosten:                                           | Euro                    | ם <mark>``</mark> כ        | )atum aanvraag:<br>oegezegde datum: | 17-11-2023          | × ~ 自<br>× ~ 自 |                |        | 1-11-2023 16:05                                        |                          |                                       |                  |              |               |     |
| en   | Aures                        | Totaal prijs:                                                           | 18,0000                 |                            |                                     |                     |                |                |        | IscarNLdemo-A                                          |                          |                                       |                  |              |               |     |
|      |                              | Bevestigings nummer:<br>Betalings termijn.:                             |                         |                            |                                     |                     | ^              |                |        | <u>Herslepen</u><br>POcode                             | <b>293</b> <sub>65</sub> | Munteenheid                           |                  | Euro         |               |     |
|      |                              | Verstuur order                                                          | 2                       | 02                         |                                     |                     |                | ×              |        | Leveranciers informa                                   | tie                      |                                       |                  |              |               | _   |
| n    |                              | Print bestemming:                                                       | E-mail                  |                            | ✓ ● SMTP                            | Outlook             |                |                |        | Leverancier naam<br>Leveranciers PO<br>Fax leverancier | Herslijper               | Adres 1                               | 'n               |              |               |     |
|      |                              | Veid type:<br>E-mail adres:                                             | Rapport<br>hvdvoort@isc | car.nl                     | Verstuu                             | r bijgaande documer | nten           |                |        | Telefoon leverancier<br>E-mail                         | hvdvoort@iscar.nl        |                                       |                  |              |               |     |
| el   |                              | Taal.:<br>Onderwerp mail:                                               | Dutch<br>Matrix order   |                            | ~                                   |                     |                |                |        | Klant adres voor afle<br>Lever aan                     | vering                   | Factureer aan:                        |                  |              |               | - ] |
| pen  |                              | Hoofdtekst van de post.:                                                | :                       |                            |                                     |                     |                |                |        | Postbus 830<br>5700AV                                  |                          | Postbus 830<br>5700AV                 |                  |              |               |     |
|      |                              | <ul> <li>✓ Markeer order als very<br/>✓ Laat gesloten orders</li> </ul> | verzonden<br>rs zien    |                            |                                     |                     |                |                |        | Gouda<br><b>Contact persoon</b>                        | Tessa van Dijk           | Gouda 3                               |                  |              |               |     |
| tie  |                              |                                                                         |                         |                            |                                     |                     |                |                |        | Artikelnummer                                          | Artikel omschrijving     | Status                                | Aantal           | Prijs        | Totale waarde |     |
|      |                              |                                                                         |                         |                            |                                     |                     |                |                | · · ·  | 2 1886746                                              | 797101600KMXW            | Open                                  | 3,00             | 6,00         | 18 00         |     |
|      |                              |                                                                         |                         |                            | Verstuur o                          | order Toon ord      | er Car         | ncel           | · ·    | Opmerkingen                                            |                          |                                       |                  |              | 18.00         | 1   |
|      |                              |                                                                         |                         |                            |                                     |                     |                |                | •      |                                                        |                          |                                       |                  |              |               |     |

### Handleiding: Herslijpbaar artikel en herslijp order

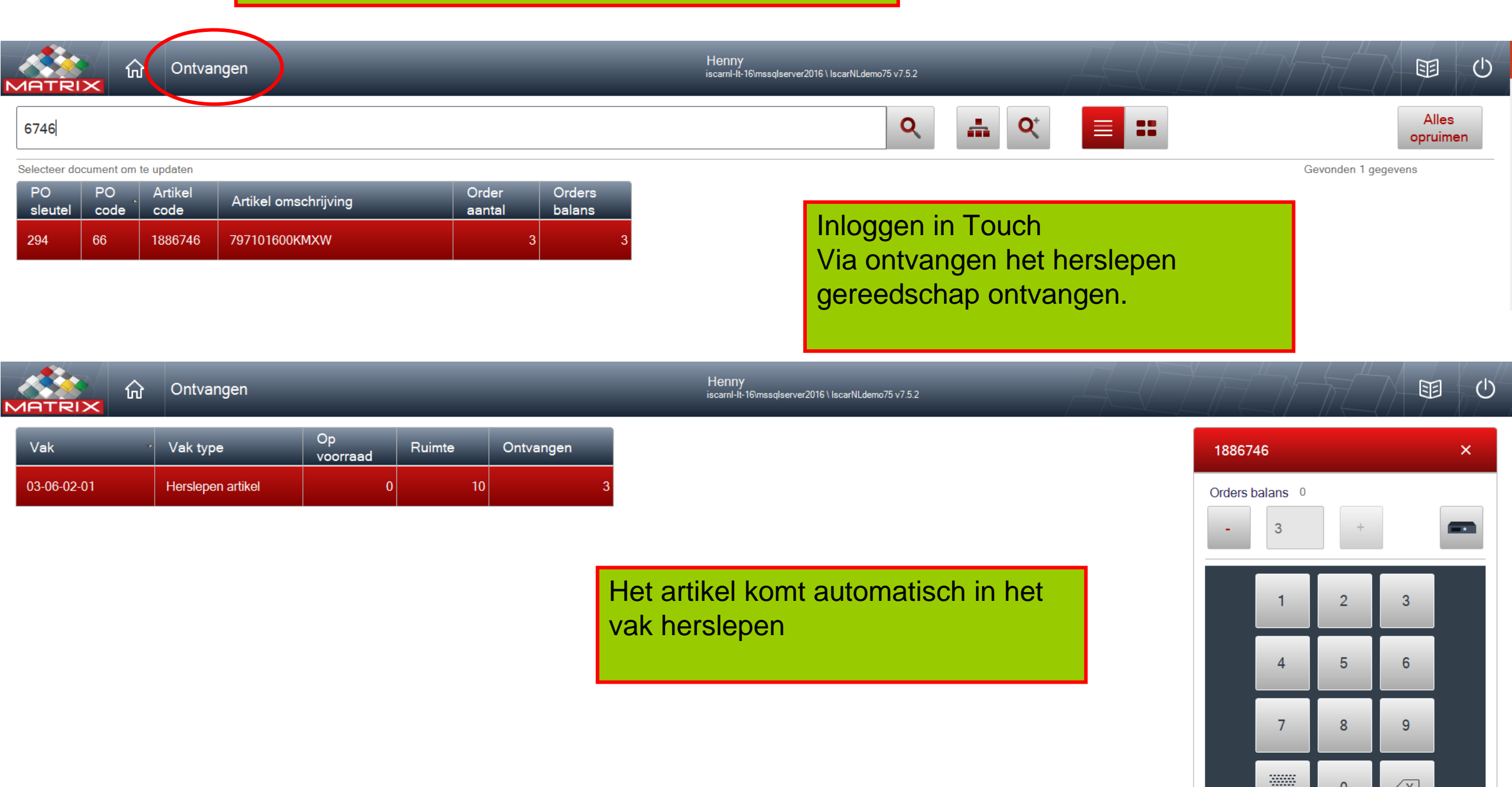